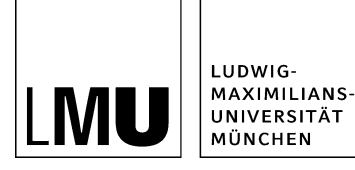

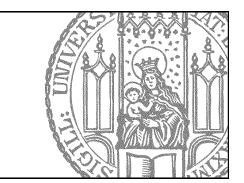

# Verwenden Sie Lesezeichen

# Setzen ein neues Lesezeichen

| The serverite Ansicht Workflow Verlau  Construction Construction Const | Lesezeichen Extras Hilfe<br>Lesezeichen hinzufügen<br>Lesezeichen bearbeiten                                                                                     |
|----------------------------------------------------------------------------------------------------|----------------------------------------------------------------------------------------------------|
| OULMU Bilderpool     OU Fakultatsübergreifende Einrichtungen     OU Fakultatsübergreifende Fakultat     OU Katholisch-Theologische Fakultat     OU Sursitsche Fakultat     OU Juristische Fakultat     OU Juristische Fakultat                                                                                                    | <ul> <li>Baukasten-Bilder</li> <li>Content (Webimage L)</li> <li>Silder-Bilder</li> <li>Social-Media-Buttons und -Banner</li> <li>Teaser (Webimage M)</li> </ul> |

- Auf Dateien, die Sie häufiger verwenden, können Sie Lesezeichen setzen.
- Klicken Sie die Datei an und setzen Sie über *Lesezeichen > Lesezeichen hinzufügen* Ihr Lesezeichen.
- Wir empfehlen Lesezeichen auf folgende Dateien:
- • Startseite / \_LMU Bilderpool: kostenlose Bilder für Ihren Webauftritt
  - Startseite / Fiona-Schulung / Beispielwebauftritt: Übungsbereich für alle Fiona-User, der nicht online sichtbar ist.

## Öffnen Sie die Bearbeitung der Lesezeichen

| Datei Bearbeiten Ansicht Workflow Verlauf                 | Lesezeichen Extras Hilfe                 |
|-----------------------------------------------------------|------------------------------------------|
|                                                           | Lesezeichen hinzufügen 💦 : 🚓 🚯 : 🚗 : 🧇 🖪 |
| Ctatesite / Eisen Seishuises / Neues Eisen Übungsplaufand | Lesezeichen bearbeiten                   |
| Gianselle / Porta-Opietimese / Nedes Prona-Oburgsprayland | Neues Fiona-Übungsplayland               |
| e LMU Bilderpool                                          | 🛅 • Baukasten                            |

- Vorhandene Lesezeichen können Sie z.B. löschen oder in Unterordnern organisieren.
- Öffnen Sie die Bearbeitung der Lesezeichen über Lesezeichen > Lesezeichen bearbeiten.

# Löschen Sie ein Lesezeichen

| Mall Bandar                | nine nine                                       |                        | Angemeidet als Fiona.Fielss                           |
|----------------------------|-------------------------------------------------|------------------------|-------------------------------------------------------|
| Vählen Sie d<br>Kommando a | Ausschneiden<br>Kopieren<br>Einfügen<br>Löschen | ) Sie bearbeiten wolle | n. Führen Sie dann für die markierten Lesezeichen ein |
| itel: Bookma               | arks                                            | Uus                    | 1                                                     |
|                            | Titel *                                         |                        | Pfad                                                  |
|                            | Neues Fiona-Übur                                | gsplayland             | none spisific sendia debully                          |
|                            |                                                 |                        |                                                       |

- Klicken Sie das Lesezeichen an, das Sie löschen möchten.
- Über *Bearbeiten > Löschen* löschen Sie das Lesezeichen.

#### Verwalten Sie Ihre Lesezeichen in Unterordnern

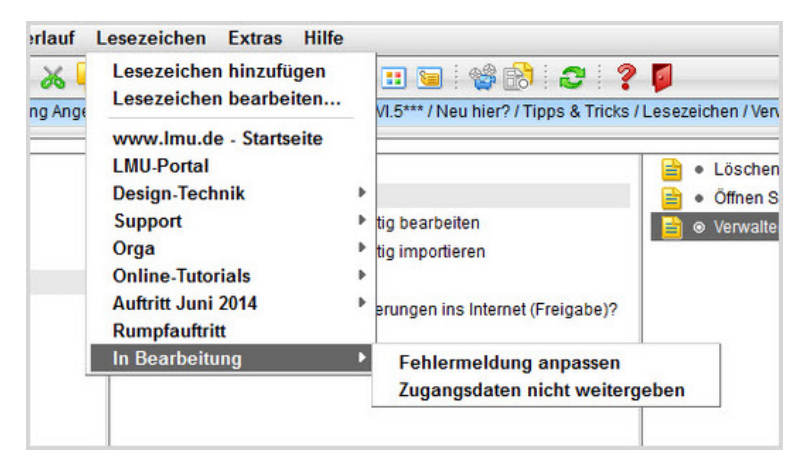

- Wenn Sie zahlreiche Lesezeichen haben, kann eine Unterteilung in Ordnern hilfreich sein.
- Legen Sie für jedes Thema einen eigenen Unterordner an und verschieben Sie die Lesezeichen entsprechend.

#### Erstellen Sie Unterordner

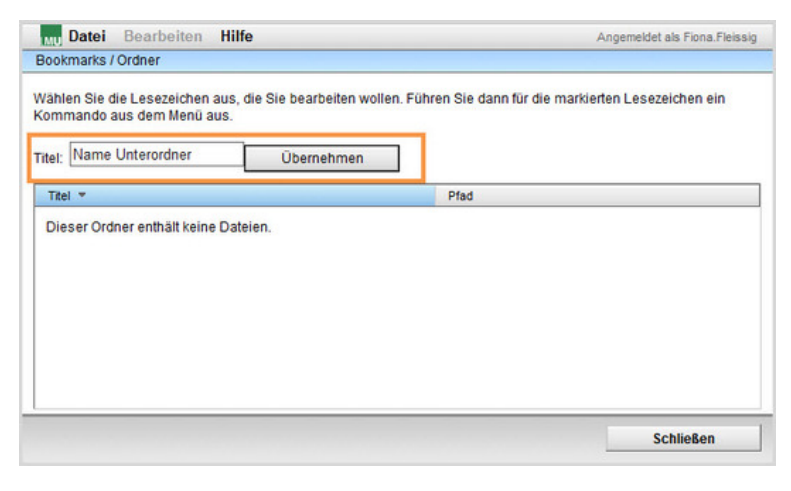

- Legen Sie über Datei > Ordner anlegen einen Unterordner an.
- Geben Sie im Feld "Titel" einen sprechenden Namen ein und klicken Sie auf "Übernehmen".

### Verschieben Sie die Lesezeichen in die Unterordner

| MU Datei                 | Bearbeiten Hilfe                |                                                                                         | Angemeldet als J.S |  |
|--------------------------|---------------------------------|-----------------------------------------------------------------------------------------|--------------------|--|
| Bookmarks                | Ausschneiden                    |                                                                                         |                    |  |
| Wählen Sie (<br>Kommando | Kopieren<br>Einfügen<br>Löschen | Sie bearbeiten wollen. Führen Sie dann für die markierten Lesezeichen ein<br>Übernehmen |                    |  |
| Titel: Bookm             | arks                            |                                                                                         |                    |  |
| Г                        | Titel 👻                         | Pfad                                                                                    | -                  |  |
| E 👰                      | Auftritt Juni 2014              |                                                                                         |                    |  |
| 🗆 🏢                      | Design-Technik                  |                                                                                         |                    |  |
| 🗆 📦                      | In Bearbeitung                  |                                                                                         |                    |  |
| <b>I</b>                 | Lesezeichen                     | Lesezeicnen                                                                             | chen               |  |
|                          | LMU-Portal                      | /zentral/imuportal                                                                      |                    |  |
| 🗆 🍙                      | Online-Tutorials                |                                                                                         |                    |  |
| 🗆 🏢                      | Orga                            | onteroranel                                                                             |                    |  |
|                          |                                 |                                                                                         | Cablingan          |  |
|                          |                                 |                                                                                         | scinlebell         |  |

- Klicken Sie das Lesezeichen an, das Sie verschieben möchten.
- Klicken Sie auf *Bearbeiten > Ausschneiden*.
- Klicken Sie den Unterordner an, in den Sie das Lesezeichen verschieben möchten.
- Fügen Sie das Lesezeichen über *Bearbeiten > Einfügen* ein.

## Speichern Sie Ihre Eingaben

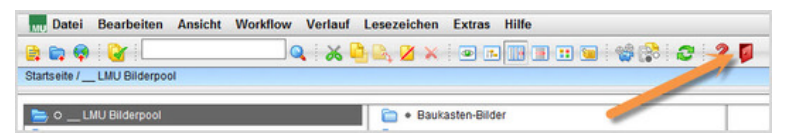

- Damit Ihre Änderungen an Grundeinstellungen und Lesezeichen gespeichert werden, müssen Sie sich ausloggen.
- Klicken Sie zum Ausloggen auf das rote Türsymbol.